# 安徽省药品零售登记与动态监测系统

使用手册 (药店版)

2021.8

# 目录

| 1 前言           | 3  |
|----------------|----|
| 2 系统介绍         | 3  |
| 3操作说明          | 3  |
| 3.1 营业人员操作说明   | 3  |
| 3.1.1 进入系统     | 3  |
| 3.1.2 设置所在药店   | 4  |
| 3.1.3 购药登记     | 6  |
| 3.2 药店管理人员操作说明 | 8  |
| 3.2.1 访问系统     | 9  |
| 3.2.2 注册法人账号   | 9  |
| 3.2.3.登录系统     | 15 |
| 3.2.4 查看购药记录   | 15 |
| 3.2.5 管理营业员    | 16 |

## 1 前言

本文档针对各药店提供药品零售登记与动态监测系统药店版的介绍和使用方法。

本文面向的主要读者是各药店的管理人员和营业人员。

# 2 系统介绍

药店版系统主要依托安康码、江淮大数据中心等平台,实现药店在销售管控 药品时,营业人员能够详细登记药品信息、购药人信息和药店信息的功能。

### 3 操作说明

药店版操作说明分为营业人员和药店管理人员两部分。

#### 3.1 营业人员操作说明

营业人员是负责登记药品销售信息的工作人员,一个药店可以有多名营业人员,下面是营业人员的具体操作说明。

#### 3.1.1 进入系统

药店营业人员使用本人的账号登录"皖事通"app,在首页上方点击"安徽 省药品零售登记"。图标,进入登记系统,如下图(以淮北为例):

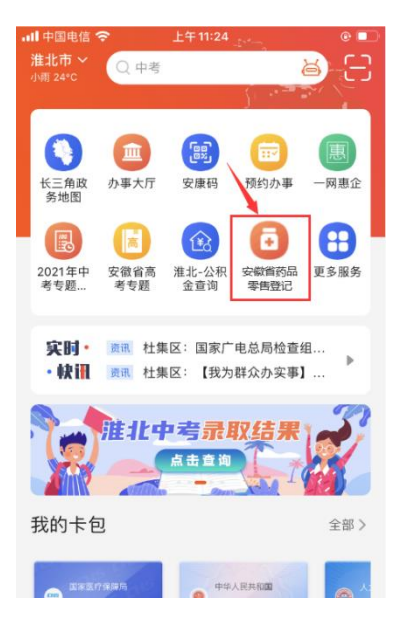

**提示**:由于各市皖事通布局不完全相同,如果在首页无法找到入口,还可以 通过项部的搜索进行查找。

#### 3.1.2 设置所在药店

营业人员在进行购药登记之前,需要先设置本人所在的药店,否则无法进行 登记。

在系统首页点击"药店设置",进入设置页面,输入所在的药店名称和统一 社会信用代码(须与营业执照上的企业名称和统一社会信用代码一致)后,点击 "确定"按钮,数据比对通过则绑定成功。

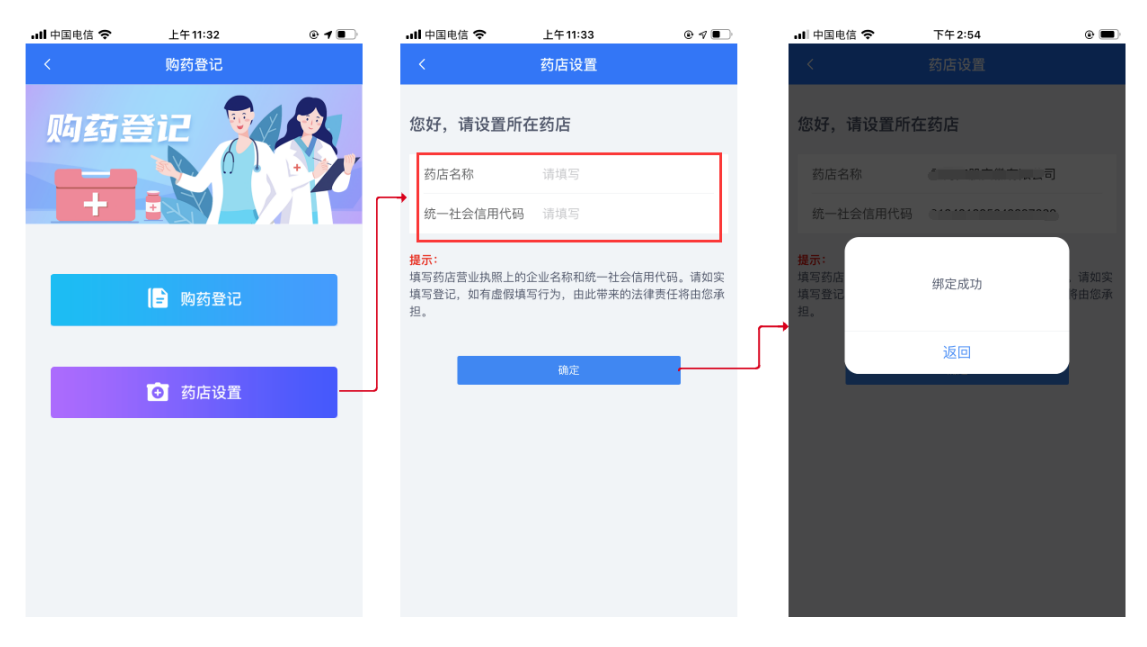

提示:

 如果营业人员涉及在集团公司内多个药店轮岗,在设置一家药店后,可 点击"药店设置"—"绑定其他药店",继续绑定就职的多家药店。在购 药登记之前,需要点击"药店设置"—"切换登记药店",确保当前登记 药店无误。

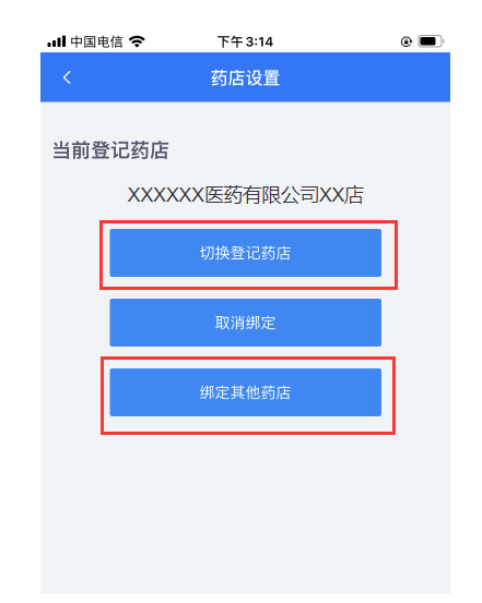

如果营业人员更换就职药店,可点击"药店设置"—"取消绑定",取消
 与药店的关联。

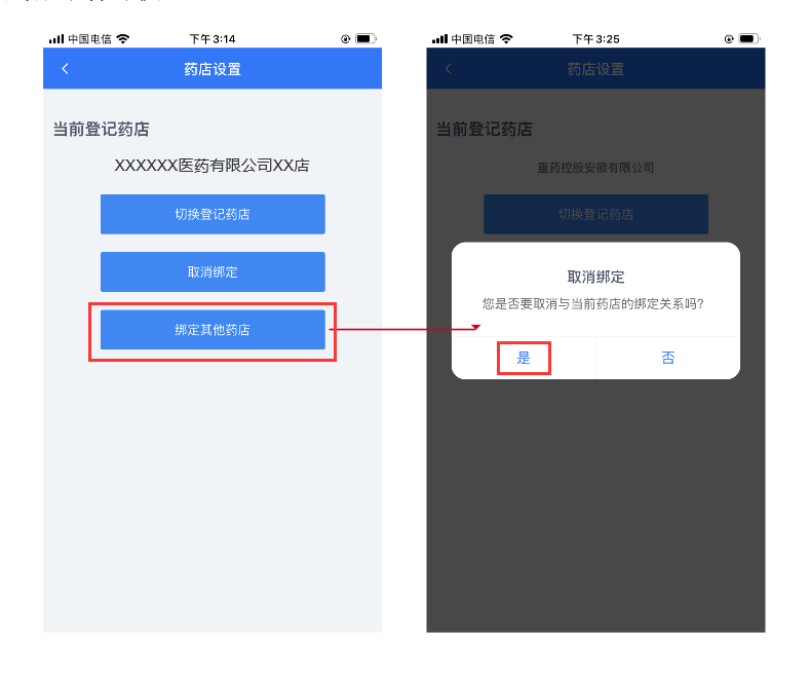

#### 3.1.3 购药登记

当消费者在药店购买了"两抗一退"或其他需要登记的药品后,营业员点击 "购药登记"按钮,进入到登记页面。登记页面分为两个部分:购药人信息、药 品信息。

其中,购药人信息要填写的内容有:姓名、身份证件号码、居住地、详细地 址、手机号、备注(非必填)。对于购药人有安康码的,可引导其打开安康码, 点击页面上的"扫安康码登记",用手机扫描购药人的安康码后,购药人信息可 以自动带出。

| 내 中国电信 🗢 | 下午 3:31  | •     |
|----------|----------|-------|
| <        | 购药登记     | 暂存补录  |
| 购药人信息    |          |       |
|          | 🗄 扫安康码登记 |       |
| 证件号码     |          |       |
| 身份证      | 请输入证件号码  |       |
| 姓名       |          |       |
| 请输入姓名    |          |       |
| 点击搜索可带出下 | 列信息      | Q. 搜索 |
| 居住地      |          |       |
| 请选择      | 请选择      | 请选择   |
| 详细地址     |          |       |
| 请输入详细地址  |          |       |
| 手机号      |          |       |
| 请输入手机号   |          |       |
| 备注       |          |       |
| 可填写特殊购药  | 原因       |       |

**提示**:如果购药人申领过安康码但未带手机无法亮出,营业人员可以输入购 药人的证件类型和证件号码、姓名后,点击搜索按钮,可自动将其安康码中的居 住地、详细地址、手机号信息带出。如果购药人未申领过安康码,则所有信息必 须手动填写。

6

之后,营业人员须填写购买的药品信息。填写内容如下描述:

| く 购药登记         皆存补录         く 购药登记         皆有           「訪品信息           生产批号               生产批号                                                                                                    | ┃中国电信 奈  | 下午4:43   | ۰ 🔳   | 내 中国电信 🗢   | 下午 4:43     | 6      |
|----------------------------------------------------------------------------------------------------|----------|----------|-------|------------|-------------|--------|
| <b>5</b> 品 信息             ·              生 产 批 号             ·              ·              ·              ·              ·              ·              ·              ·              ·              ·              ·              ·              ·              ·              ·              ·              ·              ·              ·              ·              ·              ·              ·              ·              ·              ·              ·              ·              ·              ·              ·              ·              ·              ·              ·              ·              ·              ·              ·              ·              ·              ·              ·              ·              ·              ·              ·              ·              ·              ·              ·              ·              ·              ·              ·              ·              ·              ·              ·              ·              ·              ·              ·              ·              ·                                                                                                     |          | 购药登记     | 暂存补录  | <          | 购药登记        | 暂存     |
| <ul> <li>時品类型</li> <li>前生素类 直 抗病毒类 通热类</li> <li>止咳类 止咳类 益特殊药品型方制剂</li> <li>血液制品 其他</li> <li>其他</li> <li>加液制品 其他</li> <li>基礎文子</li> <li>日づ 「「家</li> <li>目动填写</li> <li>方品公方</li> <li>夏 ○ 否</li> <li>数量</li> <li>请填写</li> <li>有效期至(非必填)</li> <li>请选择</li> <li>生产日期(非必填)</li> <li>请选择</li> <li>(正立工工工工工工工工工工工工工工工工工工工工工工工工工工工工工工工工工工工工</li></ul>                                                                                                    | 药品信息     |          |       | 生产批号       |             |        |
| 抗生素类       抗病毒类       退热类         」止咳类       止咳类       合特殊药品复方制剂         血液制品       其他         出北主文号       是         面液制品       其他         出北主文号       建         面液制品       其他         加液制       其他         副方油字       十         「       「         高击搜索可以带出药名和厂家       Q         型       「         荷公期至       (非必項)         请选择       (         日动填写       (         「          自动填写       (         日动填写       (         「          方品公方 (如果零售药品中含有处方药,请拍摄处方上         点击       上传         0/5                                                                                                    | 药品类型     |          |       | 请填写        |             |        |
| 」止咳类       止咳类       企有特殊药品复方制剂         」血液制品       其他         批准文号       」         国药准字       十         请填写       盒         点击搜索可以带出药名和厂家       Q. 搜索         荷品名称       「         自动填写       ////////////////////////////////////                                                                                                    | 抗生素类     | 抗病毒类 退热  | 类     | 目不凡亡姑      |             |        |
| 山山水向山山     其他       批准文号     数量       山山水向山     黄山       山山水向山     東山       山山水向山     東山       山水向山     東山       山山水向山     東山       山山水向山     東山       山山水向山     東山       山山水向山     東山       山山水向山     東山       山山水向山     東山       山山小山     東山       山山山     東山       山山     東山       山山     東山                                                                                                    | 止咳类      | 止泻类 含特殊药 | 品复方制剂 |            |             |        |
| 批准文号       本重         国药准字       H       请填写       盒         点击搜索可以带出药名和厂家       Q. 搜索       清效期至(非必填)       请选择         药品名称       生产日期(非必填)       请选择         自动填写       「       「       添加药品         自动填写       「       添加药品       ●         自动填写       「           自动填写       「           自动填写       「           「       添加药品 <td></td> <td>具他</td> <td></td> <td>し 定 し 白 数量</td> <td></td> <td></td>                                                                                                    |          | 具他       |       | し 定 し 白 数量 |             |        |
| 画药准字       H       请填写       请填写       ▲         点击搜索可以带出药名和厂家       Q 搜索       有效朋至(非必填)       请选择       ●         药品名称       生产日期(非必填)       ●       ●       ●       ●       ●       ●       ●       ●       ●       ●       ●       ●       ●       ●       ●       ●       ●       ●       ●       ●       ●       ●       ●       ●       ●       ●       ●       ●       ●       ●       ●       ●       ●       ●       ●       ●       ●       ●       ●       ●       ●       ●       ●       ●       ●       ●       ●       ●       ●       ●       ●       ●       ●       ●       ●       ●       ●       ●       ●       ●       ●       ●       ●       ●       ●       ●       ●       ●       ●       ●       ●       ●       ●       ●       ●       ●       ●       ●       ●       ●       ●       ●       ●       ●       ●       ●       ●       ●       ●       ●       ●       ●       ●       ●       ●       ●       ●       ●       ●       ●       ●       ●                                                                                                    | 批准文号     |          |       | <u>M</u>   |             |        |
| 点击搜索可以带出药名和厂家       Q 搜索         药品名称       请选择         首动填写       请选择         自动填写       ●         生产日期(非必填)       请选择         「家       ●         自动填写       ●         生产批号       点击         请填写       0/5                                                                                                    | 国药准字 🎽 H | ▼请填写     |       | 请填写        |             | 盒      |
| <ul> <li>▲击搜索可以带出药名和厂家</li> <li>④ 搜索</li> <li>靖选择</li> <li>生产日期(非必填)</li> <li>请选择</li> <li>「家</li> <li>自动填写</li> <li>● 添加药品</li> <li>● 添加药品</li> <li>● 添加药品</li> <li>● 添加药品</li> <li>● 添加药品</li> <li>● 添加药品</li> <li>● 小前品</li> <li>● 小前品<!--</td--><td></td><td></td><td></td><td>有效期至(非必</td><td>填)</td><td></td></li></ul> |          |          |       | 有效期至(非必    | 填)          |        |
| <b>药品名称 生产日期</b> (非必填)<br>请选择<br><b>「家</b><br>自动填写<br>自动填写<br>自动填写<br><b>主产批号</b><br>请填写<br><b>法</b><br><b>上传</b><br>0/5                                                                                                    | 点击搜索可以带出 | 药名和厂家    | Q 搜索  | 请选择        |             | Ē      |
| 自动填写<br>「家<br>自动填写<br>自动填写<br>生产批号<br>请填写<br>」<br>」<br>」<br>」<br>」<br>二<br>二<br>二<br>二<br>二<br>二<br>二<br>二<br>二<br>二<br>二<br>二<br>二                                                                                                    | 药品名称     |          | 1     | 生产日期(非必    | 填)          |        |
| 「家     売加药品       自动填写     売品处方 (如果零售药品中含有处方药,请拍摄处方上       生产批号     点击       请填写     0/5                                                                                                    | 自动填写     |          |       | 请选择        |             | Ē      |
| 自动填写     药品处方 (如果零售药品中含有处方药,请拍摄处方上       生产批号     点击       请填写     0/5                                                                                                    | 厂家       |          |       | 一 添加药品     |             |        |
| 生产批号 点击<br>上传 0/5                                                                                                    | 自动填写     |          |       | 药品处方(如果零   | 售药品中含有处方药,请 | 拍摄处方上传 |
| 请填写 上传 0/5                                                                                                    | 生产批号     |          |       | 点击         |             |        |
| 请填写                                                                                                    |          |          |       | 上传         | 6           |        |
|                                                                                                    | 请填写      |          |       |            | 5           |        |
|                                                                                                    |          |          |       | 暂时保存       | ł.          | 立即提交   |
| 暂时保存                                                                                                    |          |          |       |            |             |        |
| 暂时保存 立即提交<br>温馨提示:                                                                                                    |          |          |       | 温馨提示:      |             |        |

- 药品类型:必填,点击类型即可选中,支持同时选择多个类型。
- 批准文号: 必填, 如果药品的批准文号是"国药准字 H\*\*\*\*\*\*\*"这种, 只需要在批准文号后面的方框中直接输入 H 后面的数字即可(注意不要输汉字和字母); 如果批准文号是"国药试字"开头,则点击"国药准字"后在弹出的窗口中选择"国药试字"; 如果批准文号中间的字母不是 H, 而是 Z、J 这种,则点击"H"后在弹出的窗口中选择字母。批准文号输入完成后, 点击上图中圈出的"搜索"按钮,可自动带出"药品名称"和"厂家"。
- 生产批号: 必填, 手动输入药品外包装上的生产批号。
- 是否处方药:必填,根据实际情况点击"是"和"否"。
- 处方审核人:如果是处方药,则必填填写。
- 数量:必填,只能输入数字;默认的单位是"盒",如果是其他单位,可
   点击"盒"后弹出的窗口中选择单位,如瓶、毫升等。
- 有效期至: 非必填, 点击后在弹出的窗口上下滑动选择。

- 生产日期: 非必填, 点击后在弹出的日历中选择。
- 添加药品:如果购药人购买的需要登记的药品不止一种,可以点击上图
   中圈出的"添加药品"按钮,填写另外一种药品。
- 药品处方:非必填,如果购买的药品中涉及到处方药,点击"点击上传"
   的图标,可以拍照上传或者从手机相册中选择图片上传,最多可上传 5
   张。

购药人信息和药品信息都填写完成后,可以点击页面最下方的"立即提交" 按钮,提交成功后在药店管理后台可以查看到。

**提示**:如果不能在当时填写完所有信息,可以点击"暂时保存"按钮,之后 可以通过点击下图中圈出的"暂存补录"按钮,查看本人登记暂存的所有记录, 再次点击下图圈出的区域后可以进行补充完善并提交。

| 내 中国电信 🗢 | 下午 3:31  | •    | . 내 中国电信 🗢          | 下午5:42                        | • |
|----------|----------|------|---------------------|-------------------------------|---|
| <        | 购药登记     | 暂存补录 | <                   | 暂存补录                          |   |
| 购药人信息    |          | 1    | **婕 152***<br>登记时间: | **2073<br>2021-07-28 17:42    | > |
|          | 🗄 扫安康码登记 |      | 药品名称:               | 胃苏颗粒                          |   |
|          |          |      |                     |                               |   |
| 证件号码     |          |      | **婕 152***          | **2073                        | , |
| 身份证      | 请输入证件号码  |      | 登记时间:<br>药品名称:      | 2021-07-28 17:41<br>丁酸氢化可的松乳膏 | , |
| 姓名       |          |      |                     | 没有面多了                         |   |
| 请输入姓名    |          |      |                     | 121223                        |   |
| 点击搜索可带出  | 下列信息     | Q 搜索 |                     |                               |   |
| 居住地      |          |      |                     |                               |   |
| 津洗坯      | 清洋市 法    | 诛坛   |                     |                               |   |

#### 3.2 药店管理人员操作说明

药店管理人员需要在电脑上进行操作,主要操作包括:注册安徽政务服务网 法人账号、登录系统、管理营业员、查看本店购药登记信息。下面是药店管理人 员的具体操作说明。

#### 3.2.1 访问系统

打开电脑浏览器,在地址栏输入:

https://akm.ahzwfw.gov.cn/akm-gydj-manager//login.html

如果药店在"安徽政务服务网"或"皖事通"上已经注册过法人账号,则点 击右边的"已有统一认证账号,去登录"按钮进入登录页面;如果药店没有注册 过法人账号,则点击左边的"没有统一认证账号,去注册"按钮,进入注册页面。

| 登录说明:                                                      |                                       |       |
|------------------------------------------------------------|---------------------------------------|-------|
| 应账号安全管理要求,安康码                                              | 骑购药登记系统从即日起启用实名                       | 用户登录。 |
| <ul> <li>・如果您有"安徽政务服务网"</li> <li>・如果您没有"安徽政务服务系</li> </ul> | 或"皖事通"账号,请使用该实名账<br>2"或"皖事通"账号,请失注册账号 | 号登录。  |
|                                                            | 2 WILLING , HULLING                   | 0     |
|                                                            |                                       |       |
| 没有统一认证账号、去活                                                | 田已有统一认证账                              | 号、去登录 |

3.2.2 注册法人账号

如果药店已有"安徽政务网"或"皖事通"法人账号,则可以忽略该步骤直接登录。

 空気数な多服务网

 上小人注册

 上小人注册

 1

 2

 4

 2

 4

 2

 4

 2

 2

 2

 2

 2

 2

 2

 2

 2

 2

 2

 2

 2

 2

 2

 2

 2

 2

 2

 2

 2

 2

 2

 2

 2

 2

 2

 2

 2

 2

 2

 2

 2

 2

 2

 2

 2

 2

 2

 2

 2

 2

 2

 2

 2

 2

 2

 2

 2

 2

 2

 2

 2

 2

 2

 2

 2

第一步,点击"法人注册"切换到法人注册页面。

**第二步**,选择当前进行注册操作的人是法定代表人还是代理人,并查看不同 类型操作人注册时所需准备的材料。

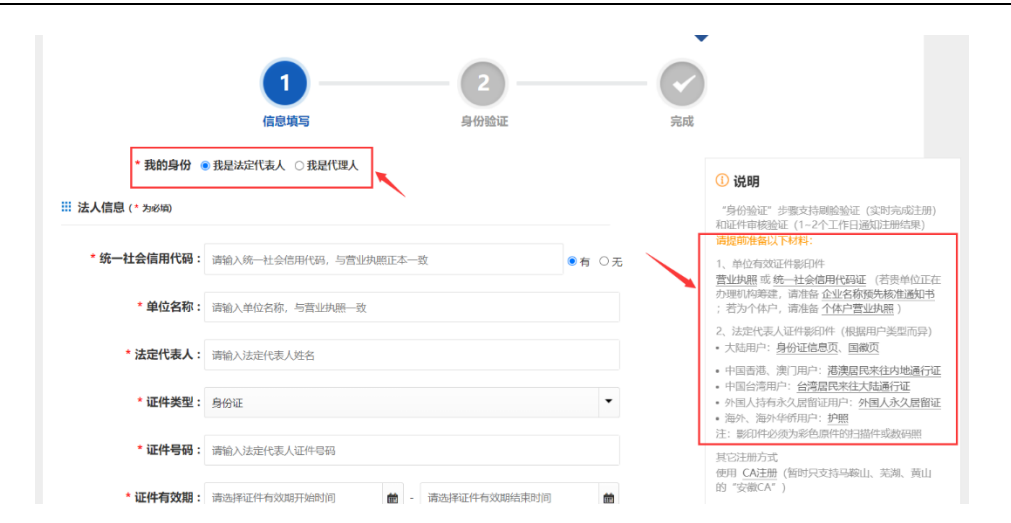

**第三步**,填写注册需要的信息,如果是法定代表人注册,信息分为法人信息 和账号信息两部分;如果是代表人注册,信息分为法人信息、账号信息和代理人 信息三部分。注册均为实名注册,所有信息必须真实填写。

● 法定代表人注册填写信息说明如下:

统一社会信用代码、单位名称:按照营业执照上的对应内容进行填写;

**法定代表人、证件类型、证件号码、证件有效期起止日期、性别、民族**:均 填写单位法定代表人的对应信息。

**用户名、密码、确认密码:**按照输入框内的提示进行填写,其中用户名可以自动生成,也可以手动填写 6-12 位的英文和数字组合(字母开头);密码要求为 8-20 位且至少包含大写字母、小写字母、特殊符号中两种。

手机号、手机验证码:须填写单位法定代表人的手机号码。

| II 法人信息 (* 为必填)     |                                   |                               |         |           |           |  |  |  |
|---------------------|-----------------------------------|-------------------------------|---------|-----------|-----------|--|--|--|
| * 统一社会信用代码:         | 请输入统一社会信用代码                       | 请输入统-社会信用代码,与营业执照正本一致 ● 有 ○ 无 |         |           |           |  |  |  |
| * 单位名称:             | 请输入单位名称, 与营业                      | 请输入单位名称,与营业执照一致               |         |           |           |  |  |  |
| * 法定代表人:            | 请输入法定代表人姓名                        |                               |         |           |           |  |  |  |
| * 证件类型:             | 身份证                               |                               |         |           | •         |  |  |  |
| * 证件号码:             | 请输入法定代表人证件号                       | 码                             |         |           |           |  |  |  |
| * 证件有效期:            | 请选择证件有效期开始时                       | 间 💼 -                         | 请选择证件有  | 效期结束时间    | Ê         |  |  |  |
|                     |                                   | 0 54                          | ≢       | ○20年      | ○长期有效     |  |  |  |
| * 性别:               | 男 🧳                               | 女                             |         | 未知        |           |  |  |  |
| * 民族:               | 汉族                                |                               |         |           | •         |  |  |  |
| <b>账号信息</b> (* 为必填) |                                   |                               |         |           |           |  |  |  |
| * <b>B</b> -5-7 -   |                                   |                               |         |           | 4-1-11-12 |  |  |  |
| * 用户名:              | 6-12位字符,文持全英又                     | 或英乂与数字、"_"<br>                | 的组合(必须的 | <b>产时</b> | 目初出版      |  |  |  |
| * 密码:               | 8-20位字符,至少包含大写字母、小写字母、数字、特殊符号中的两种 |                               |         |           |           |  |  |  |
| * 确认密码:             | 两次密码输入必须一致                        |                               |         |           |           |  |  |  |
| * 手机号:              | 请先输入法定代表人证件号码                     |                               |         |           |           |  |  |  |
| * 手机验证码:            | 请输入验证码                            |                               |         |           | 获取验证码     |  |  |  |
|                     | □我已阅读并同意《安谷                       | <b>数政务服务网用户</b> 》             | 主册协议》   |           |           |  |  |  |
|                     |                                   |                               | 下一步     |           |           |  |  |  |
|                     |                                   |                               |         |           |           |  |  |  |

● 代理人注册填写信息说明如下:

统一社会信用代码、单位名称:按照营业执照上的对应内容进行填写;

法定代表人、证件类型、证件号码、证件有效期起止日期、性别、民族、手 机号:均填写单位法定代表人的对应信息。

**用户名、密码、确认密码:**按照输入框内的提示进行填写,其中用户名可以自动生成,也可以手动填写 6-12 位的英文和数字组合(字母开头);密码要求为 8-20 位且至少包含大写字母、小写字母、特殊符号中两种。

**证件类型、证件号码、姓名、证件有效期起止日期、性别、民族、手机号**: 均填写代理人的对应信息。

|                                                                                                    | 请输入统一社会信用代码                                                                                                    |                                                                   |                                                                                                    |                                                                                                    | ●有 ○无                                                                                                    |
|----------------------------------------------------------------------------------------------------|----------------------------------------------------------------------------------------------------|-------------------------------------------------------------------|----------------------------------------------------------------------------------------------------|----------------------------------------------------------------------------------------------------|----------------------------------------------------------------------------------------------------|
| * 单位名称:                                                                                                    | 请输入单位名称,与营业执照一                                                                                                    | 致                                                                 |                                                                                                    |                                                                                                    |                                                                                                    |
| * 法定代表人:                                                                                                    | 请输入法定代表人姓名                                                                                                    |                                                                   |                                                                                                    |                                                                                                    |                                                                                                    |
| *证件类型:                                                                                                    | 身份证                                                                                                    |                                                                   |                                                                                                    |                                                                                                    | •                                                                                                    |
| *证件号码:                                                                                                    | 请输入法定代表人证件号码                                                                                                    |                                                                   |                                                                                                    |                                                                                                    |                                                                                                    |
| * 江州右动期,                                                                                                    | 3#3842317744- <u>#c-2018</u> 017746494373                                                                                                    |                                                                   | (平)(4+12)(7)(4-2-2)                                                                                                    | 000060-050-000                                                                                                    |                                                                                                    |
| 证件有效期:                                                                                                    | INTERPORT                                                                                                    | .0 5                                                              | 年 10年                                                                                                    | () 20年                                                                                                    | ■<br>○ 长期有效                                                                                                    |
| * 性别:                                                                                                    | 男                                                                                                    | 女                                                                 | 3                                                                                                    | 未知                                                                                                    |                                                                                                    |
| * 民族 :                                                                                                    | 汉族                                                                                                    |                                                                   |                                                                                                    |                                                                                                    | •                                                                                                    |
| * 手机号:                                                                                                    | 清先输入法定代表人证件号码                                                                                                    |                                                                   |                                                                                                    |                                                                                                    |                                                                                                    |
| 账号信息(* 为必顷)                                                                                                    |                                                                                                    |                                                                   |                                                                                                    |                                                                                                    |                                                                                                    |
|                                                                                                    |                                                                                                    |                                                                   |                                                                                                    |                                                                                                    |                                                                                                    |
|                                                                                                    |                                                                                                    |                                                                   |                                                                                                    |                                                                                                    |                                                                                                    |
| * 用户名:                                                                                                    | 6-12位字符,支持全英文或英文                                                                                                    | 、与数字、"                                                            | 的组合 (必须守                                                                                                    | ·ŋ                                                                                                    | 自动生成                                                                                                    |
| * 用户名:<br>* 密码:                                                                                                    | 6-12位字符,支持全英文或英文<br>8-20位字符,至少包含大写字母                                                                                                    | 、与数字、" <u></u>                                                    | '的组合(必须夺<br>数字、特殊符号•                                                                                                    | :码 E                                                                                                    | ]动生成<br>⊙                                                                                                    |
| * 用户名:<br>* 密码:<br>* 确认密码:                                                                                                    | 6-12位字符,支持全美文或美文<br>8-20位字符,至少包含大写字母<br>两次密码输入必须一致                                                                                                    | 《与数字、" <u></u> '                                                  | 》的组合(必须夺<br>数字、特殊符号                                                                                                    | :毋 E                                                                                                    | ]动生成<br>()                                                                                                    |
| * 用户名:<br>* 密码:<br>* 确认密码:<br>: 代理人信息(* 356年)                                                                                                    | 6-12位字符,支持全英文或英文<br>8-20位字符,至少包含大写字母<br>两次密码输入必须一致                                                                                                    | :与数字、 " <u></u>                                                   | "的组合(必须守<br>数字、特殊符号                                                                                                    | ₽83<br>₽837两种                                                                                                    | 自动生成<br>●                                                                                                    |
| * 用户名:<br>* 密码:<br>* 确认密码:<br>: 代理人信息(* フッシシ術)                                                                                                    | 6-12位字符, 艾特全英文或英文<br>8-20位字符, 至少包含大写字码<br>两次密码输入必须一致                                                                                                    | "与数字、" <u></u>                                                    | " 的组合(必须夺<br>数字、特殊符号+                                                                                                    |                                                                                                    | 自动生成<br>④                                                                                                    |
| * 用户名:<br>* 密码:<br>* 确认密码:<br>: 代理人信息(* フォルの)<br>* 证件类型:                                                                                                    | 6-12位字符, 支持全共文或英文<br>8-20位字符, 至少包含大写字母<br>两次密码输入必须一致<br>身份证                                                                                                    | 与数字、"                                                             | " 的组合(必须夺<br>载学、特殊符号                                                                                                    | +45<br>中的称种                                                                                                    | ∃动 <u>生</u> 成<br>④                                                                                                    |
| * 用户名:<br>* 密码:<br>* 确认密码:<br>: 代理人信息(* 2560)<br>* 证件类型:<br>* 证件类型:                                                                                                    | 6-12位字符, 支持全共文或共文<br>8-20位字符, 至少包含大等等码<br>两次密码输入必须一致<br>身份证<br>请输入证件号码                                                                                                    | 与数字、" <u></u><br>•、小写字母、                                          | "的组合(必须子<br>数字、特殊符号                                                                                                    | 码                                                                                                    |                                                                                                    |
| * 用户名:<br>• 密码:<br>• 确认密码:<br>: 代理人信息(• フォ੪和)<br>• 证件类型:<br>• 证件类型:<br>• 证件考码:<br>• 姓名:                                                                                                    | 6-12位字符, 艾特全英文或美文<br>8-20位字符, 至少包含大写字母<br>两次密码输入必须一致<br>身份证<br>清输入证件号码<br>清输入其名                                                                                                   | 与数字、" <u></u>                                                     | 的现合(必须学                                                                                                    | 母                                                                                                    | ○                                                                                                    |
| * 用户名:<br>* 廠码:<br>* 廠认密码:<br>: 代理人信息(* ୨୬6年)<br>* 证件类型:<br>* 证件考码:<br>* 近件有效期:                                                                                                    | 6-12位字符, 艾特全英文或英文<br>8-20位字符, 至少包含大写字母<br>两次密码输入必须一致<br>身份证<br>请输入证件母码<br>请输入社名<br>请统入证件有效期开始时间                                                                                   | (与数字、 *                                                           | 的组合(必须学<br>数字、特殊符号 <sup>4</sup><br>酒选择证件有2                                                                                                    | <ul><li>(引)</li><li>(引)</li><li>(l)</li><li>(l)</li></ul> |                                                                                                    |
| * 用户名:<br>- 家码:<br>- 确认密码:<br>: 代理人信息(+ フォル細)<br>- 证件类型:<br>- 证件号码:<br>- 姓件弓码:<br>- 姓件有效据:                                                                                                    | 6-12位字符, 艾特全英文或英文<br>8-20位字符, 至少包含大写字母<br>两次密码输入必须一致<br>身份证<br>清输入证件母码<br>清输入延告                                                                                                   | (5数字、*_*)                                                         | (19)目合(20)東子<br>数字、特殊符号<br>道法推延件有5<br>年 ●10年                                                                                                    | () 20年<br>() 20年<br>() 20年<br>() 20年                                                                                                    | ■助仕成                                                                                                    |
| * 用户名 :<br>* 密码 :<br>* 硫矾密研 :<br>* 硫化酸码 :<br>* 证件类型 :<br>* 证件考码 :<br>* 证件有效期 :<br>* 性别 :                                                                                                    | 6-12位字符, 艾特全英文或英文<br>8-20位字符, 至少包含大等字码<br>两次密码输入必须一致<br>身份证<br>清输入延告名<br>清输入姓名<br>请统义姓名<br>清输入姓名                                                                                  | 与数字、* <u>*</u><br>↓、小写字电、                                         | <ul> <li>的理合(必须学)</li> <li>就学、特殊符号(</li> <li>请选择证件有3</li> <li>年</li> <li>● 10年</li> <li>:</li> </ul>                                                                                                    | <ul> <li>- (日),</li> <li>(日),</li> <li>(1),</li> <li>(1),</li></ul>                                                                                                    | → 注於土成                                                                                                    |
| * 用户名:<br>* 廠码:<br>* 廠品:<br>* 職认憲码:<br>* 证件类型:<br>* 证件类型:<br>* 证件考码:<br>* 姓名:<br>* 近件有效期:<br>* 性别:                                                                                                    | 6-12位字符, 支持全共文或关文<br>8-20位字符, 至少包含大零字码<br>两次峦砌输入必须一致<br>身份证<br>清输入近件号码<br>清输入姓名<br>清输入姓名<br>清、如此并号码                                                                               | (与数字、****) ★、小写字母、 ★ 小写字母、 ★ ○ S 女                                | <ul> <li>(6)現合(20/東子)</li> <li>(20/東子)</li> <li>(20/μ4)</li> <li>(20/μ4)</li> <li>(20/μ4)<td><ul> <li>(明)</li> <li>(目)</li> <li>(日)</li> <li>(日)<td>○ 长期有效</td></li></ul></td></li></ul> | <ul> <li>(明)</li> <li>(目)</li> <li>(日)</li> <li>(日)<td>○ 长期有效</td></li></ul>                                                          | ○ 长期有效                                                                                                    |
| * 用户名 :<br>* 廠码 :<br>* 廠认底码 :<br>* 硫八素码 :<br>* 征件类型 :<br>* 证件号码 :<br>* 近件有效期 :<br>* 证件有效期 :<br>* 現件 :<br>* 現第 :<br>* 民族 :                                                                                      | 6-12位字符, 支持全英文或英文<br>8-20位字符, 至少包含大写字母<br>两次密码输入必须一致<br>着输入证件号码<br>清输入姓名<br>请输入姓名<br>了。<br>一<br>一<br>一<br>一<br>一<br>一<br>一<br>一<br>一<br>一<br>一<br>一<br>一<br>一<br>一<br>一<br>一<br>一 | (与数字、***) ★、小写字母、 ★ 小写字母、 ★ 小写字母、 ★ 小写字母、 ★ 小写字母、                 | <ul> <li>的理合(必须学)</li> <li>数字、特殊符号(</li> <li>道达择证件有5</li> <li>年</li> <li>● 10年</li> <li>:</li> </ul>                                                                                                    | <ul> <li>(明),</li> <li>(目),</li> <li>(日),</li> <li>(日),</li></ul>                                                                                                    | ○                                                                                                    |
| <ul> <li>用户名:</li> <li>- 第一名:</li> <li>- 第-前法密码:</li> <li>- • 師从密码:</li> <li>- • 证件美型:</li> <li>- 证件考码:</li> <li>- · 证件有效期:</li> <li>- • 健别:</li> <li>- • 民族:</li> <li>- • 手机号:</li> <li>- • 手机验证码:</li> </ul> | 6-12位字符,支持全英文或英文         8-20位字符,至少但念大等字母、         廖次密码输入必须一致 <b>身份证 身份证</b> 清输入姓名         演输入姓名         國沈謀证件有效期开始时间 <b>男</b> 「政族         清输入的证件号码         清输令入给证码               | (与数字、***) ★、小写字母、 ★ 小写字母、 ★ 小写字母、 ★ 小写字母、 ★ 小写字母、 ★ 小写字母、 ★ 小写字母、 | <ul> <li>(1) 時日合(20(東子)</li> <li>(2) (2) (2) (2) (2) (2) (2) (2) (2) (2)</li></ul>                                                                                                    | (中)(1)(1)(1)(1)(1)(1)(1)(1)(1)(1)(1)(1)(1)                                                                                                    | <ul> <li></li> <li></li> <li>&lt;</li></ul> |

信息填写完成后,勾选我已阅读并同意注册协议,点击下一步。系统会比对 江淮大数据中心的企业信息,如果一致则可以进入到"身份验证"环节。

提示:在信息填写过程中如果出现以下提示,请参照说明进行解决。

- 出现"姓名冲突"提示:表示营业执照上的法定代表人姓名与用户填写的法定代表人信息中的名称不符。解决建议:先检查核实信息后按照营业执照上的修改,若存在特殊原因,可点击"继续使用"按钮(名称不符可能会造成注册审核不通过)。
- 出现"无法进行法人注册"提示:表示检测到法定代表人已注册的个人

账号绑定手机号为空。解决建议:请登录法定代表人个人账号完成手机 号绑定后,再前往注册法人账号。

出现"手机号已被注册"提示:表示手机号已被注册。解决建议:点击
 "前往取回"取回手机号。

**第四步**:按照页面提示上传单位和法定代表人相关材料。如果是代表人注册, 还需要上传代理人相关材料。

|        | 2个人注册        |                                                                                     | 🔬 法人注册             |       |
|--------|--------------|-------------------------------------------------------------------------------------|--------------------|-------|
|        | 1.           | <b>2</b><br>身份验证                                                                    |                    |       |
|        |              | 個过证件車核論证<br>基定代表人通过上传<br>企业登步快期 法定代表人<br>時分征正交函、称人工审核通<br>切后示或认证 (随题對长:1-2<br>前注論证> |                    |       |
| 法人证件上传 |              | 上一步                                                                                 | * 你填写的信息仅供系统使      | 用,不对外 |
|        | <b>,</b> ©⁺+ | 影印件要求如下:<br>1、必须为彩色原件的扫描件或数码照;<br>2、必须轮廓清晰,大小不超过5M,照面的                              | 信息无被遮挡或反光不清晰部分     |       |
|        |              | 佐名 xxx<br>佐刻 x F<br>出生 xxxx2<br>佐祉 xxxxx2<br>公民身份证号 xxxxxxxxxxxxxxxxxxx             |                    |       |
| 单位有效证件 | ⊙ 示例         | 法定代表人身份证信息页                                                                         | Q 示例 法定代表人身份证国徽页 Q | 示例    |

**第五步**:点击"提交"按钮,完成注册流程,等待工作人员审核。法定代表 人注册的话,法定代表人手机会收到审核结果的短信通知。

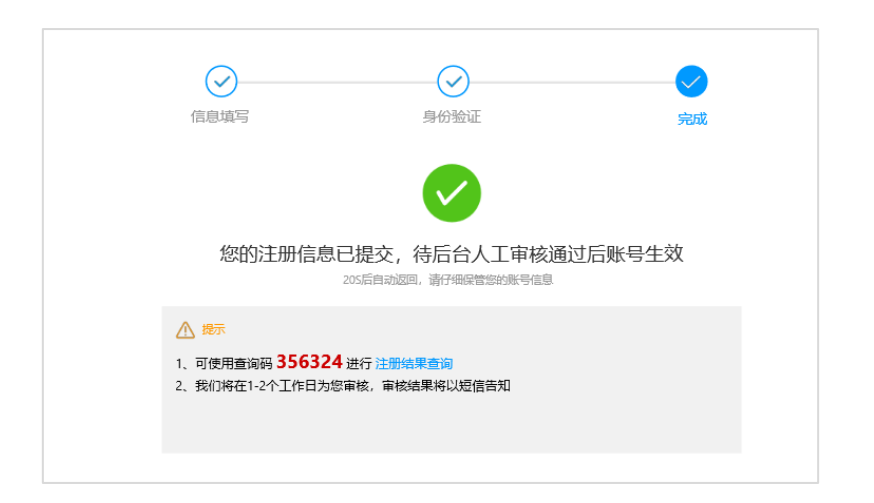

如果是代理人注册,代理人手机会收到审核结果的短信通知。并且,法定代表人手机会收到需要签名的短信:【安徽省政务服务网】法人(XXXXX 公司)注册信息已提交,请您在48小时内完成《法人委托书》的电子签名,如未授权他人注册请忽略,签名请点击 http://XXXXX.cn。法定代表人点击短信中的链接,进入签名页面,按照页面提示 完成签名即可。

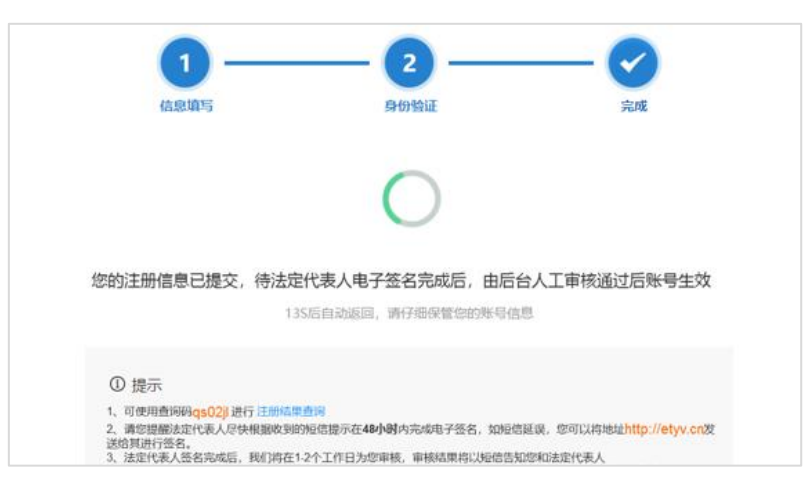

如果审核通过,则可以登录系统;如果审核不通过,按照短信提示操作可以 重新注册。注册的审核进度可以在注册页面点击下图圈出的地方进行查询。

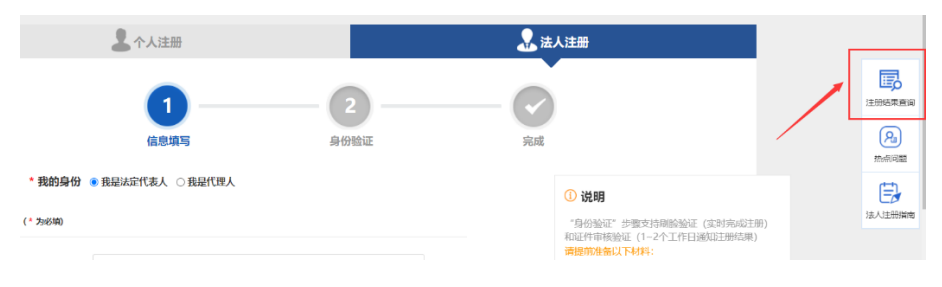

#### 3.2.3.登录系统

已注册法人账号后,可以进行登录。首先,点击切换到"法人用户"登录; 然后,输入注册时填写的用户名,或者直接输入单位的统一社会信用代码,再输 入密码后,点击"登录"按钮进入系统。

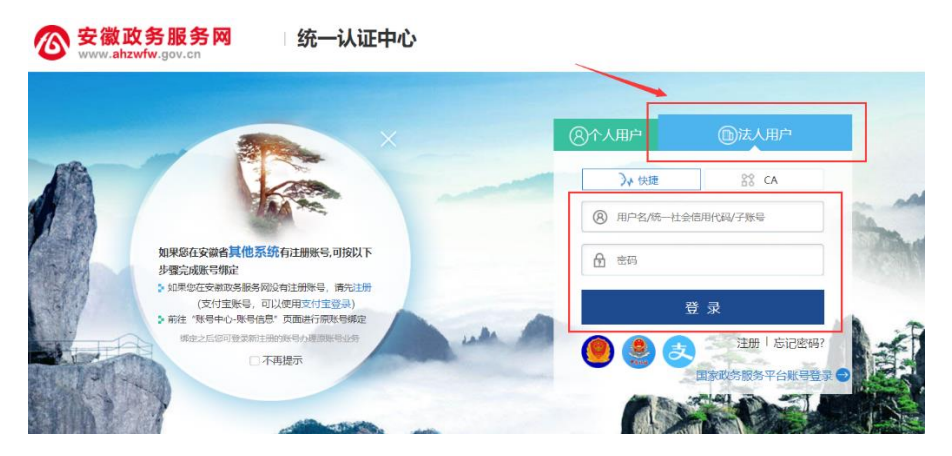

**提示**:如果忘记登录密码,可以点击登录按钮下面的"忘记密码",按照页面提示操作设置新密码。

#### 3.2.4 查看购药记录

药店管理人员登录系统后,可以查看本药店的所有购药记录。首先,是购药 记录的列表,可以通过上面的查询条件筛选列表;其次,点击列表最后一列的"查 看"按钮,可以查看该笔记录的详细购药信息。

|     | 购药记录查看       |                            |            |              |                                         |                 |                |           |
|-----|--------------|----------------------------|------------|--------------|-----------------------------------------|-----------------|----------------|-----------|
|     | 购药人          | 请道写购药人姓名                   | 证件号码       | 遣填写购药人证件号码   | 手机号                                     | 请填写购药人手机号       | 购药类型           | 全部        |
| 对直看 | 9h2E 1 171at | 2000 PF                    |            | ter          | 95220-503                               | 25. 254/199     | -              | AND THE   |
| 鳕   | WARN/USAK    | mittela                    | 4 V 1952   | Bat A THEORY | <ul> <li>Mais/m/(m)</li> </ul>          |                 | Ŧ              | 2094.CDAH |
|     | 药品名称         | 请填写                        |            |              |                                         |                 |                | · 查询      |
|     |              |                            |            |              |                                         |                 |                |           |
|     | 序号           | 购药人                        | 手机号        | 购药人区域        | 住址                                      | 购买药品            | 购药时间           | 操作        |
|     | 1            | 张刻奇 1                      | 39****3672 | 蜀山区天乐街道天乐社区  | xxxxxxxxxxxxxxxxxxxxxxxxxxxxxxxxxxxxxx  | 《 头孢地尼胶囊, 布洛芬混液 | 2019-10-12 12: | 36:00 查看  |
|     | 2            | 李宇梁 1                      | 39****3672 | 蜀山区天乐街道天乐社区  | 000000000000000000000000000000000000000 | 〈 神奇咳嗽糖浆        | 2019-10-12 12: | 36:00 查看  |
|     | 3            | 王鸿基 1                      | 39****3672 | 蜀山区天乐街道天乐社区  | 000000000000000000000000000000000000000 | X 抗病毒颗粒,泻立停     | 2019-10-12 12: | 36:00 查看  |
|     | 4            | 张军 1                       | 39****3672 | 蜀山区天乐街道天乐社区  | 000000000000000000000000000000000000000 | X 头孢地尼胶囊, 布洛芬混液 | 2019-10-12 12: | 36:00 查看  |
|     | 5            | 刘星宇 1                      | 39****3672 | 蜀山区天乐街道天乐社区  | X00000000000X                           | 神奇咳嗽糖浆          | 2019-10-12 12: | 36:00 查看  |
|     | 6            | 赵春阳 1                      | 39****3672 | 蜀山区天乐街道天乐社区  | 000000000000000000000000000000000000000 | ( 抗病毒颗粒, 泻立停    | 2019-10-12 12: | 36:00 宣看  |
|     | 7            | 沈梁 1                       | 39****3672 | 蜀山区天乐街道天乐社区  | X000000000000                           | 头孢地尼胶囊,布洛芬悬液    | 2019-10-12 12: | 36:00 宣香  |
|     |              | No. of a local sector of a |            |              |                                         |                 |                |           |

| 购药人信息      |                   |                  |                  |          |           |                   |             |      |
|------------|-------------------|------------------|------------------|----------|-----------|-------------------|-------------|------|
| 姓          | \$                | 张三               |                  | 证件号      | 码         | 3401*********1234 |             |      |
| 手机         | 弓码                | 133****23        | 4                | 码色       | L .       | 绿码                |             |      |
| 居住         | 地                 | XX市XX区XX街        | 首XX社区            | 详细住      | 址         | 阳光                | ******5     |      |
| 购药日        | 时间                | 2020-12-16 10    | :07:07           | 备注       |           |                   |             |      |
| 药品信息       |                   |                  |                  |          | · · ·     |                   |             |      |
| 药品名称       | 批准文号              | 厂家               | 上市许可持有人          | 药品类型     | 生产批号      | 生产日期              | 有效期至        | 购买数量 |
| 头孢地尼       | 国药准字<br>H20173152 | 江苏豪森药业集团有<br>限公司 | 江苏豪森药业集<br>团有限公司 | 抗生素      | 750201102 | 2019/10/01        | 2022/10     | 2    |
| ī洛芬混悬<br>液 | 国药准字<br>Z10950007 | 上海强生制药有限公<br>司   | 退热               | 20092593 |           | 2023/08           | 1           |      |
| 处方照片       |                   | <u> </u>         |                  |          | 1         |                   | 1           |      |
| 药店信息       |                   |                  |                  |          |           |                   |             |      |
| 购药登        | 记人                | 王华               |                  | 登记人证     | 件号        | 3401*             | *******4321 |      |

#### 3.2.5 管理营业员

当药店的营业人员通过在手机"设置药店"的功能绑定所在药店后,药店的 管理人员可以在药店管理系统中对他们查看和管理。

首先,针对已经离职的营业人员,可以点击列表最后一列的"取消绑定"将 其余本药店解绑,解绑后的营业人员将无法使用购药登记功能。其次,可以对解 绑后的营业人员进行删除。

|        | 安徽省药品零售登记与动态监测系统 |     |     |                                         |                     |      |         |  |  |
|--------|------------------|-----|-----|-----------------------------------------|---------------------|------|---------|--|--|
| н, ~   | Ì 藁₩             | 员管理 |     |                                         |                     |      |         |  |  |
| 购药记录查看 |                  | 姓名  | 请填写 | <b>证件号码</b> 请填写                         | 人员状态全部              |      | 查询      |  |  |
| 营业员管理  | -                | 序号  | 姓名  | 证件号码                                    | 绑定时间                | 人员状态 | 提作      |  |  |
|        | -                | 1   | 张刻奇 | 3424*****3672                           | 2019-10-12 12:36:00 | 已绑定  | 取消绑定    |  |  |
|        |                  | 2   | 李宇梁 | 3424***********************3672         | 2019-10-12 12:36:00 | 取消绑定 | Millio: |  |  |
|        |                  | 3   | 王地基 | 3424*********************************** | 2019-10-12 12:36:00 | 已绑定  | 取消绑定    |  |  |
|        |                  | 4   | 张军  | 3424*********************************** | 2019-10-12 12:36:00 | 取消绑定 | 翻除      |  |  |
|        |                  | 5   | 刘星宇 | 3424*********************************** | 2019-10-12 12:36:00 | 已將定  | 取消绑定    |  |  |
|        |                  | 6   | 赵春阳 | 3424*********************************** | 2019-10-12 12:36:00 | 取消绑定 | 删除      |  |  |
|        |                  | 7   | 沈霞  | 3424*****3672                           | 2019-10-12 12:36:00 | 已绑定  | 取消绑定    |  |  |
|        |                  | 8   | 汪有为 | 3424*********************************** | 2019-10-12 12:36:00 | 取消绑定 | 删除      |  |  |
|        |                  | 9   | 胡明  | 3424*********************************** | 2019-10-12 12:36:00 | 已绑定  | 取消绑定    |  |  |